# ログイン方法

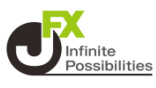

#### 1 ホーム画面からアプリをタップします。

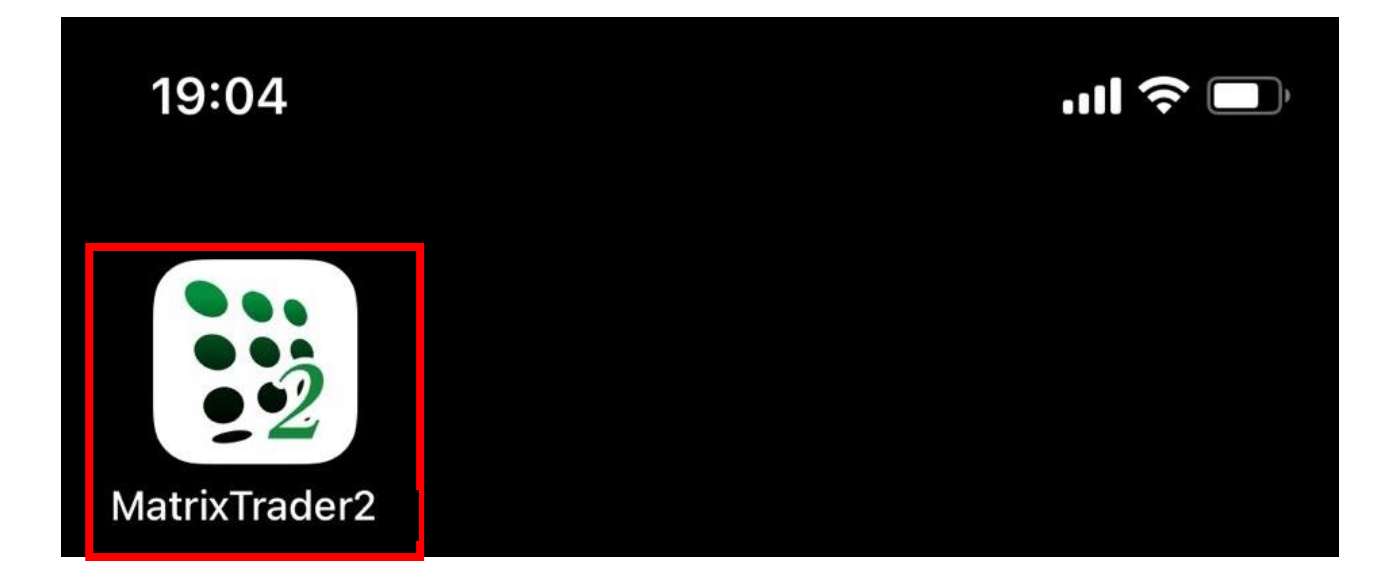

#### 2 最初にレート画面が表示されます。【ポジション】をタップすると、 ログイン画面が表示されます。

|                                                                                                    | レ                    | ŝ               |                    |                       |
|----------------------------------------------------------------------------------------------------|----------------------|-----------------|--------------------|-----------------------|
| リスト                                                                                                    | パネルS                 | 16:             | ネルL                | 取引条件                  |
| 通貨ペア                                                                                                    | BID                  | SP              | ASK                | 前日比 三                 |
|                                                                                                    | 154.620              | 4.9             | 154.669            | ▲ 0.083               |
| EUR/JPY                                                                                                    | 164.306              | 6.0             | 164.366            | ▲ 0.093               |
| SBP/JPY                                                                                                    | 192.161              | 10.0            | 192.261            | ▲ 0.004               |
| Se AUD/JPY                                                                                                    | 99.229               | 9.0             | 99.319             | ▲0.133                |
| NZD/JPY                                                                                                    | 91.283               | 10.0            | 91.383             | ▲ 0.389               |
| CAD/JPY                                                                                                    | 111.932              | 1.5             | 111.947            | ▼0.086                |
|                                                                                                    | 169.521              | 1.6             | 169.537            | ▲ 0.262               |
| North State State | 8.119                | 0.8             | 8.127              | ▼0.024                |
| C TRY/JPY                                                                                                    | 4.684                | 6.7             | 4.751              |                       |
| EUR/USD                                                                                                    | 1.06245              | 6.0             | 1.06305            | ▲ 0.00002             |
| GBP/USD                                                                                                    | 1.24253              | 10.0            | 1.24353            | ▼0.00197              |
| ➤<br>情報                                                                                                    | Δ <b>∇</b> <u></u> ἰ | <b>)()</b><br>- | <b>()</b><br>ポジション | <b>0</b><br>0<br>主文一覧 |

### 3 ログイン画面が表示されました。 ユーザーID、パスワードを入力して、【ログイン】をタップします。

※ユーザーID、パスワードの右側の保存にチェックをいれると次回ログイン時に入力の手間が省けます。

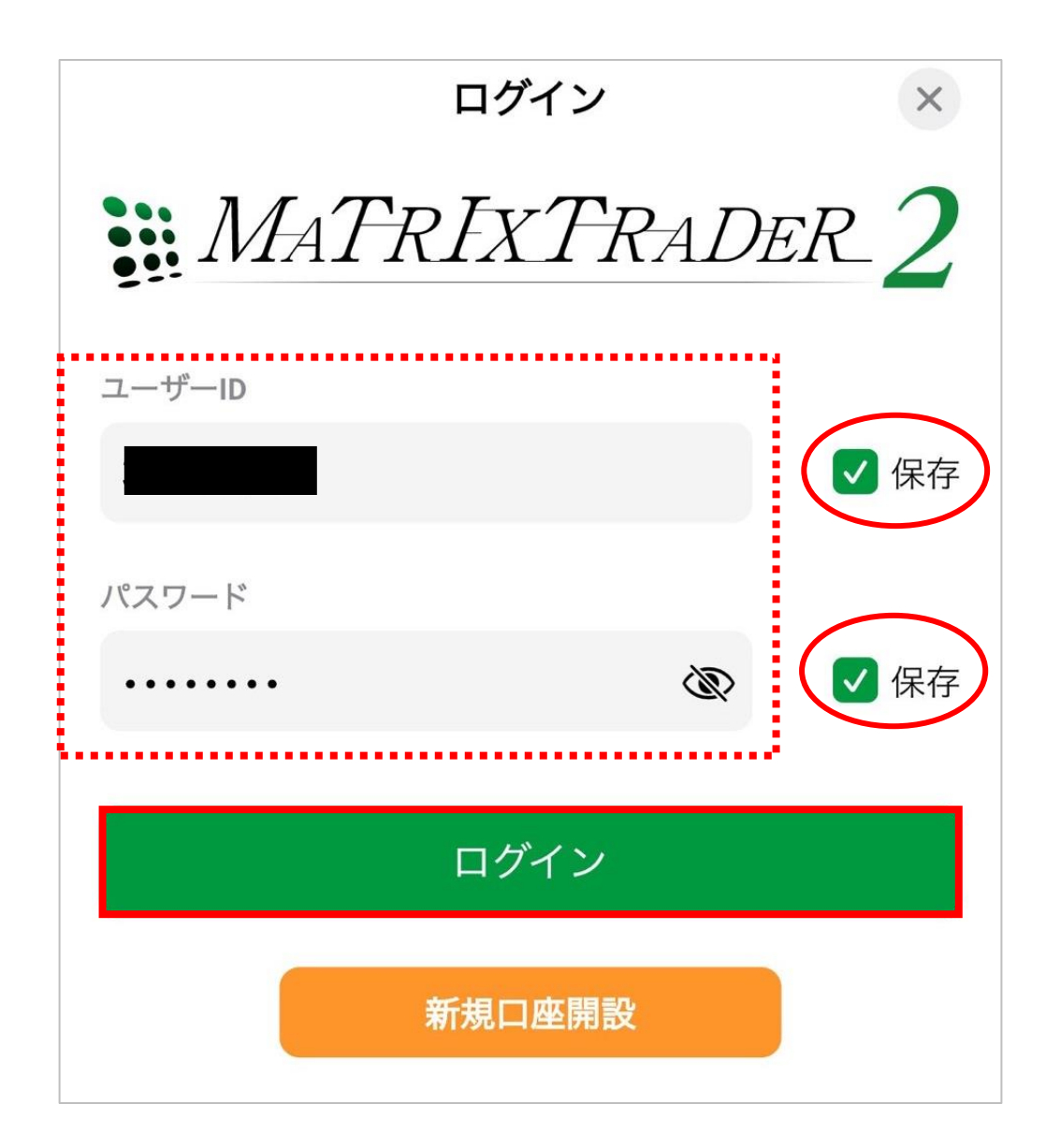

#### 4 初回ログイン時は暗証番号登録画面が表示されます。 画面のご案内をよくご確認いただき、任意の暗証番号を入力し ます。後で登録する場合は【後で登録】ボタンをタップします。 暗証番号の登録設定についても選択し、【登録】ボタンをタップし ます。

| 暗証番号登録                                                                                                |           |  |  |  |
|----------------------------------------------------------------------------------------------------|-----------|--|--|--|
| お客様の安全性を考慮し、出金及び登録情報変更操作<br>時に4桁の暗証番号の登録が必要になります。<br>「a-z、A-Z、0-9」を2種類以上組み合わせて、暗証番<br>号を4文字で登録してください。 |           |  |  |  |
| 暗証番号                                                                                                  | Ś         |  |  |  |
| 暗証番号(確認用)                                                                                             | Ś         |  |  |  |
| 暗証番号の登録設定について選択してください。                                                                                |           |  |  |  |
| ● 暗証番号の保存機能を有効に<br>を省略する。                                                                             | し、暗証番号の入力 |  |  |  |
| ○ 暗証番号の保存機能を利用せ <sup>−</sup><br>暗証番号を入力する。                                                            | ず、出金依頼ごとに |  |  |  |
| *暗証番号は[設定] > [暗証番号変更]より                                                                               | 変更が可能です。  |  |  |  |
| 登録                                                                                                    |           |  |  |  |
| 後で登録する                                                                                                | )         |  |  |  |

生体認証を利用したログイン方法 🔮

### 1 ログイン後、画面下部のメニューバーを上にスライドします。

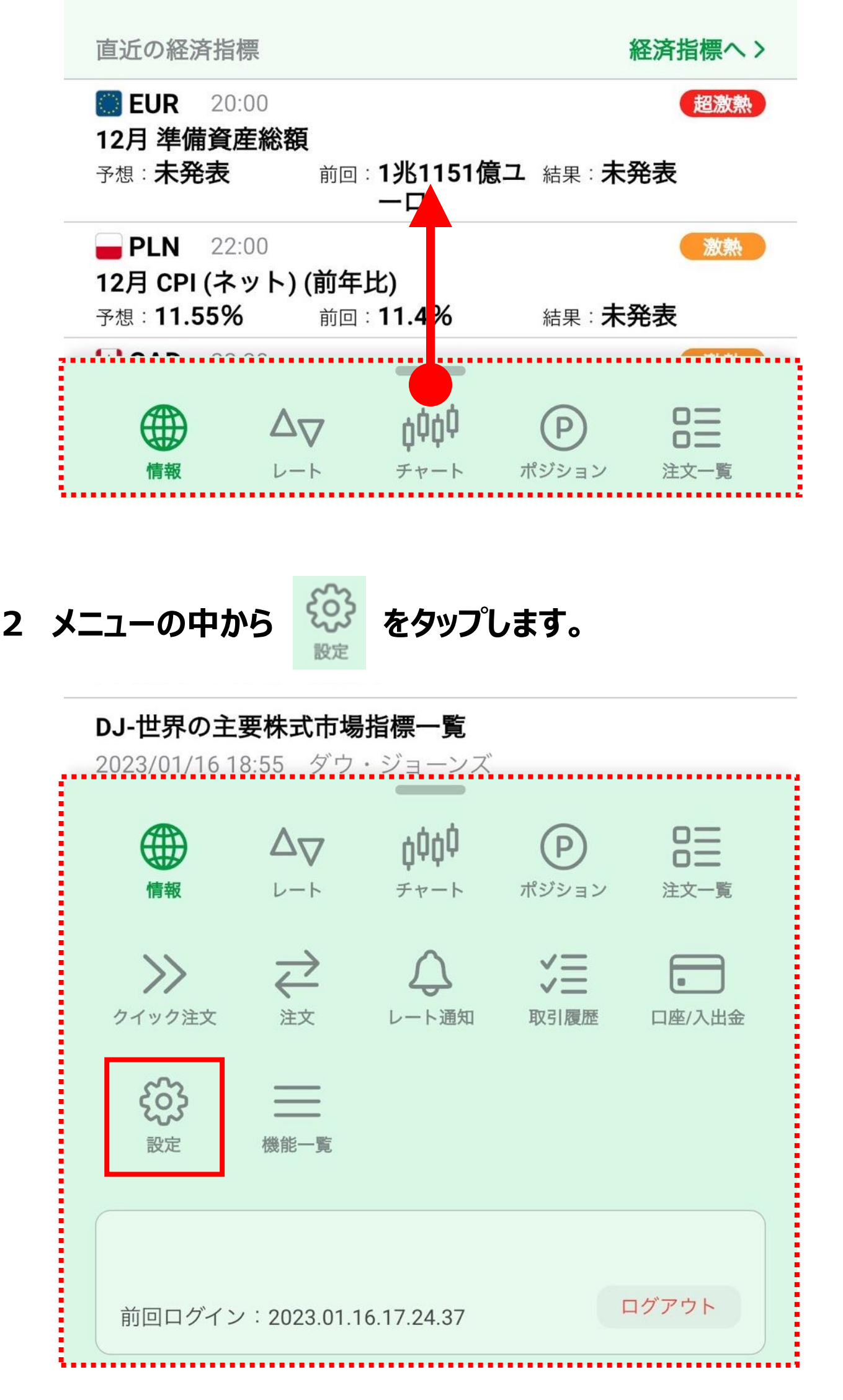

3 「生体認証を利用してログイン」をタップしてオンにします。

| 設定       |           |                        |                                   |  |  |  |
|----------|-----------|------------------------|-----------------------------------|--|--|--|
| アプリ設定    | 注文設定      | My通貨ペア                 | デザイン設定                            |  |  |  |
| 動作設定     |           |                        |                                   |  |  |  |
| 画面回転     |           |                        | あり >                              |  |  |  |
| 起動時に開く   | 画面        |                        | 情報TOP >                           |  |  |  |
| 更新間隔     |           |                        |                                   |  |  |  |
| レート更新間   | 隔         | Ų                      | アルタイム >                           |  |  |  |
| チャート更新   | 間隔        |                        | 1秒 >                              |  |  |  |
| 損益計算更新間隔 |           |                        | 1秒 >                              |  |  |  |
| ログイン設定   |           |                        |                                   |  |  |  |
| 生体認証を利   | 用してログイ    | ン                      |                                   |  |  |  |
| 自動ログイン   |           |                        | $\bigcirc$                        |  |  |  |
| パスワード変   | 更         |                        | >                                 |  |  |  |
| 自動ログインは  | IDとPWを保存し | っているときのみ有              | 「効です。                             |  |  |  |
| セキュリティ設  | 定         |                        |                                   |  |  |  |
| 暗証番号登録   |           |                        | >                                 |  |  |  |
| 情報       |           | <b>)00 (P</b><br>オジション | <b>ロ</b><br><b>ロ</b><br>二<br>注文一覧 |  |  |  |

5

## 4 メニューバーを上にスライドします。

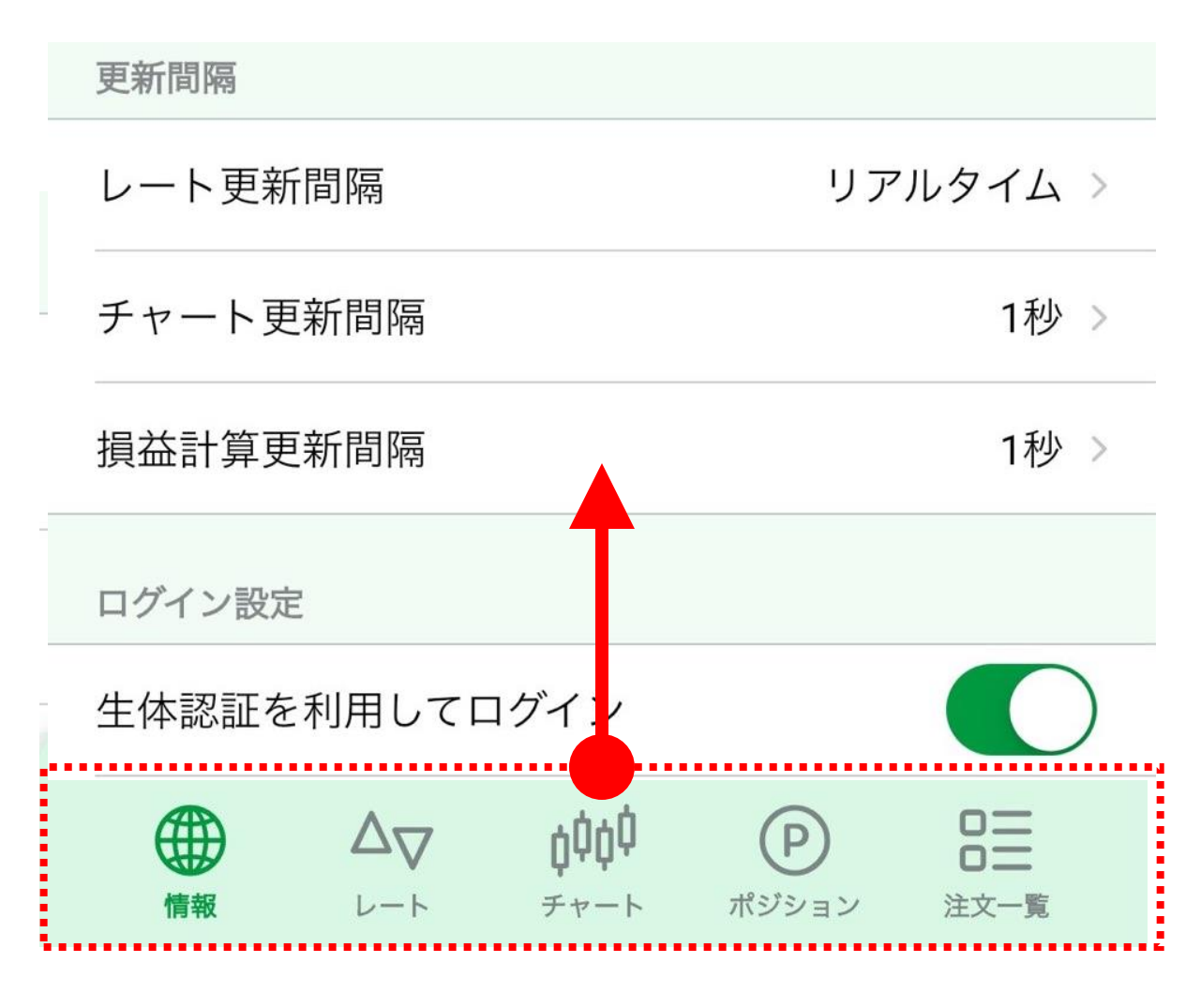

# 5 「ログアウト」をタップします。

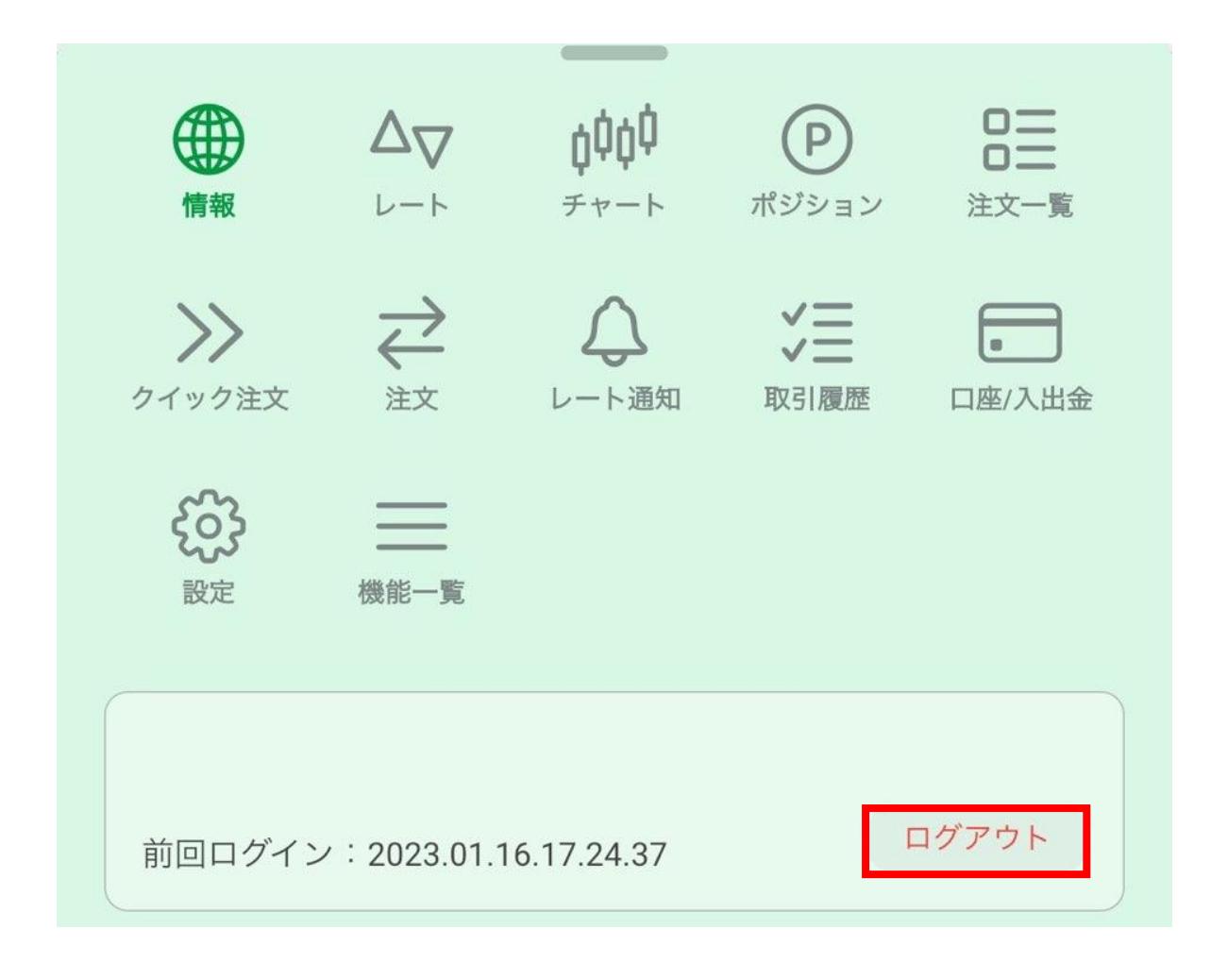

### 確認画面が表示されますので【OK】をタップします。

| 更新間隔            |                             |                    |                   |                         |
|-----------------|-----------------------------|--------------------|-------------------|-------------------------|
| レート更新間隔         |                             |                    | リア                | プルタイム >                 |
| チャ<br>ログ:<br>損益 | アウトしま <sup>.</sup><br>しいですか | す。<br>?            |                   | 少 ><br>少 >              |
| ログキ             | ャンセル                        |                    | OK                |                         |
| 情報              | $\Delta \nabla$             | <b>¢¢¢</b><br>≁v−⊦ | <b>ア</b><br>ポジション | <b>口二</b><br>〇二<br>注文一覧 |

#### ログインするとメッセージが表示されます。次回ログイン以降、 7 生体認証のログインが利用できます。

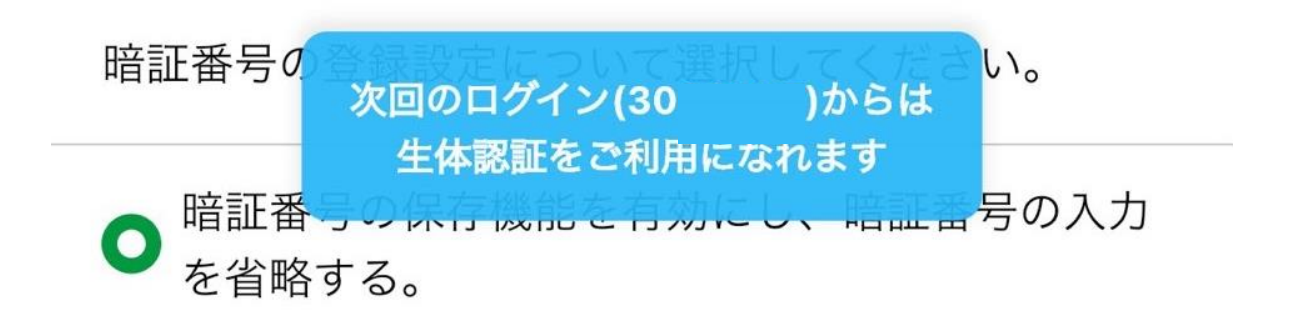

6